## Creating a temporary section in your journal

## Contents

| How to create the section                                          | . 2 |
|--------------------------------------------------------------------|-----|
| Displaying the contents of a specific section on your journal site | . 3 |
| Putting a section on non active                                    | .4  |

×

#### How to create the section

- 1. Go to Journal -> Journal Sections
- 2. Click 'Create new section'
- 3. This will show you the following screen:

Sectie aanmaken

| A      |                |   |   |   |   |     |            |            |          |   | В           |  |  |
|--------|----------------|---|---|---|---|-----|------------|------------|----------|---|-------------|--|--|
| Sectie | titel *        |   |   |   |   |     |            |            |          |   | Ajkorting * |  |  |
| Sect   | Sectiebeleid   |   |   |   |   |     |            |            |          |   |             |  |  |
| Þ      | Û              | В | I | U | P | ξį? | $\diamond$ | 5.3<br>6 3 | <b>A</b> | ÷ |             |  |  |
| c      |                |   |   |   |   |     |            |            |          |   |             |  |  |
|        |                |   |   |   |   |     |            |            |          |   |             |  |  |
|        |                |   |   |   |   |     |            |            |          |   |             |  |  |
|        |                |   |   |   |   |     |            |            |          |   |             |  |  |
|        |                |   |   |   |   |     |            |            |          |   |             |  |  |
|        |                |   |   |   |   |     |            |            |          |   |             |  |  |
|        |                |   |   |   |   |     |            |            |          |   |             |  |  |
| Aant   | lantal woorden |   |   |   |   |     |            |            |          |   |             |  |  |

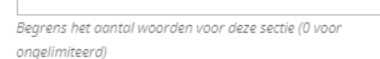

- A. Here you can give the section a title
- B. Here you must give the section an abbreviation
- C. Here you can define and outline the section. This will be shown to authors making a submission to this section.
- 4. If you are using the 'Browse by section plugin', you will also see these fields.

#### Section Browsing

| F        |         |            |         |            |            |         |                                                                |
|----------|---------|------------|---------|------------|------------|---------|----------------------------------------------------------------|
| stomize  | he URL  | path o     | n your. | site when  | e read     | ers cai | n browse this section archive. It may only contain letters and |
| mbers, U | se hype | ens (-) ii | stead   | of spaces. | Exam       | ple: bo | ook-reviews.                                                   |
|          |         |            |         |            |            |         |                                                                |
| ms Pe    | r Page  | e          |         |            |            |         |                                                                |
|          |         |            |         |            |            |         |                                                                |
| many     | items s | hould b    | e displ | aved per i | oaae o     | n voui  | r section archive.                                             |
|          |         |            | '       |            | 5          | -       |                                                                |
| ction (  | rchiv   | o Doc      | rinti   |            |            |         |                                                                |
|          | D       | 7 11       |         |            | 6.2        |         |                                                                |
| a 10     | в.      | / <u>v</u> | 0       | 214 ()     | ж <b>У</b> |         | ±.                                                             |
|          |         |            |         |            |            |         |                                                                |
|          |         |            |         |            |            |         |                                                                |
| G        |         |            |         |            |            |         |                                                                |
| G        |         |            |         |            |            |         |                                                                |
| G        |         |            |         |            |            |         |                                                                |

- D. Here, you can enable an automatically generated web page which only shows articles within this section.
- E. Here, you can define the web address that page should appear at.
- F. Here, you can give the section a description that will appear on the generated page.

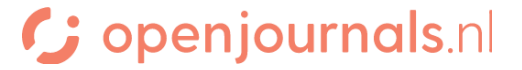

### Displaying the contents of a specific section on your journal site

If you are using the 'browse by section' plugin, you can automatically generate a webpage showing all of the articles within this section (e.g. all book reviews, or all articles with a specific theme). To do this:

- 1. Make sure to fill in the information fields described under step 4 of 'making a section.
- Note down the URL (the URL of your webpage, plus '/section/view/' plus the text under 'section URL path').
- 3. Link to this URL in the desired place.
- 4. Usually, this will be through a menu of some sort. You can do this by:
  - a. Going to 'website' -> 'settings' -> 'navigation'
  - b. Clicking 'add menu-item'
  - c. Give the menu item a title under (A) and then choose the section you want to link to under (B)
  - d. Edit the 'Primary navigation menu'

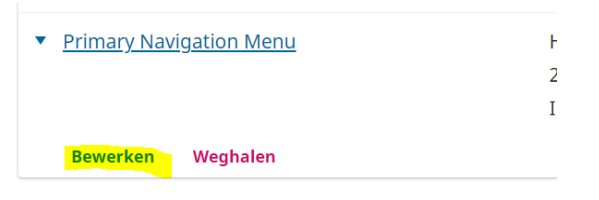

e. Under the menu that pops up, slide the menu item from the right hand side (non active) to the correct place on the left hand side (active)

| Toegewezen menu-items         | Niet-toegewezen menu-items         |  |  |  |
|-------------------------------|------------------------------------|--|--|--|
| Huidige editie                | Registreren                        |  |  |  |
| <ul><li>♦ Archieven</li></ul> | Inloggen                           |  |  |  |
| ♦ Archief                     | admin                              |  |  |  |
| ♦ Archief 1988-2019           | Dashboard                          |  |  |  |
| ♦ Mededelingen                | <ul> <li>Bekijk profiel</li> </ul> |  |  |  |
|                               |                                    |  |  |  |

### Putting a section on non active

When you want to stop authors from being able to hand in submissions to a section (for example because the submission deadline has passed) you can do so through these means:

- 1. Go to Journal -> Journal Sections
- 2. Active the option 'Deactivate this section and do not allow submission to be made to it'

# Sectie opties

 $\Box$  Deactivate this section and do not allow new submissions to be made to it.

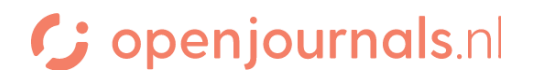